# Inbetriebnahme des Gigaset DX800 am Swisscom Service inOne KMU office

#### Voraussetzungen:

Swisscom bietet kein Support auf das DX800A an.

Wichtige Änderung: NEU ab März 2022 Codec Änderung auf S.6 anpassen, G711 a law <u>plus G729</u> verwenden.

Der Router Centro Business ist installiert und der Service ist aktiviert.

Die Inbetriebnahme erfolgt auf Basis der IP Telefonie. ISDN wird hier nicht berücksichtigt.

Nachdem Sie das DX800 direkt mit dem Router verbunden haben, können Sie die IP Adresse auf dem Gerät unter den Einstellungen -> System -> Lokales Netzwerk abrufen. Diese wird benötigt um auf das Web GUI des DX800 zuzugreifen.

#### Gigaset DX800A

| Anmeldung |                                                                                                    | ? |
|-----------|----------------------------------------------------------------------------------------------------|---|
|           | Willkommen   Verwenden Sie diese Oberfläche, um Ihr<br>Grätzu verwalten. Zu Ihrer Sicherheit ist<br>der Zugriff auf das<br>Konfigurationsprogramm durch die<br>System-PIN Ihres Telefons geschützt.   Bitte wählen Sie Ihre Sprache für Menüs<br>und Dialoge   Deutsch   Itte geben Sie die System-PIN ein   Itte geben Sie die System-PIN ein |   |

Nachdem Sie die IP Adresse eingegeben haben, erscheint im Browser das Anmeldefenster. Hier können Sie die Sprache wählen und danach geben Sie den PIN ein. Im Auslieferungszustand ist dieser: 0000 (viermal die Null).

#### Gigaset DX800A

| Startseite                                                                                                    | Einstellungen | Status                                                                                                    |                                                                                                    | Abmelder |
|----------------------------------------------------------------------------------------------------|---------------|----------------------------------------------------------------------------------------------------|----------------------------------------------------------------------------------------------------|----------|
| IP-Konfiguration<br>Telefonie<br>Messaging<br>Info-Dienste<br>Online-Telefonbuch<br>Telefonbuch-Transfer<br>Geräte-Management<br>Datum und Zeit<br>Sonstiges<br>Einstellungen sichem<br>Firmware-Aktualisier | Firmwa        | are-Aktualisierung<br>Daten-Server:<br>Benutzerdefinierte<br>Firmware-Datei:<br>isch nach Updates<br>suchen: | gigaset.com/chagall         Image: State of the state of the stat | 3        |

Gehen Sie danach in das Register "Einstellungen". Wir empfehlen Ihnen als erstes das DX800 auf aktuelle Firmware zu überprüfen. Klicken Sie auf "Firmware aktualisieren".

Nach erfolgter Installation einer möglichen neuen Firmware müssen Sie sich wieder neu anmelden.

#### Einrichten der IP Accounts

Im Register "Einstellungen" -> "Telefonie" -> "Verbindungen" -> "IP-Verbindungen" werden nun die entsprechenden Accounts erfasst. Pro Nummer/Linie braucht es eine Verbindung. Klicken Sie auf "Bearbeiten"

#### Gigaset DX800A

| Startseite                        | Einstellungen | Status          |                         |             |       |            | Abmelde |
|-----------------------------------|---------------|-----------------|-------------------------|-------------|-------|------------|---------|
| IP-Konfiguration<br>Telefonie     |               | ISDN-Verbindung | Name                    | Status      |       |            | 3       |
| Verbindungen                      |               |                 | Name                    | Getrennt    |       | Rearboiten |         |
| Audio                             |               | 1.              | MSN1                    | Cotronot    |       | Dearbeiten |         |
| Nummernzuweisung                  |               | 2.              | MSN2                    | Getterint   |       | Bearbeiten |         |
| Anrufweiterschaltung              |               | 3.              | MSN3                    | Getrennt    |       | Bearbeiten |         |
| Wählregeln                        |               | 4.              | MSN4                    | Getrennt    |       | Bearbeiten |         |
| Netz-Anrufbeantworter             |               | 5.              | MSN5                    | Getrennt    |       | Bearbeiten |         |
| Weitere Einstellungen             |               | 6.              | MSN6                    | Getrennt    |       | Bearbeiten |         |
| Messaging                         |               | 7.              | MSN7                    | Getrennt    |       | Bearbeiten |         |
| nio-Dienste<br>Online-Telefonbuch |               | 8.              | MSN8                    | Getrennt    |       | Bearbeiten |         |
| Telefonbuch-Transfer              |               | 9               | MSN9                    | Getrennt    |       | Bearbeiten |         |
| Geräte-Management                 |               | 10              | MSN10                   | Getrennt    |       | Bearbeiten |         |
|                                   |               | IP.Verhindungen |                         |             |       |            |         |
|                                   |               |                 | Name                    | Status      | Aktiv |            |         |
|                                   |               | 1.              | IP1<br>Anderer Provider | Deaktiviert |       | Bearbeiten |         |
|                                   |               | 2.              | IP2<br>Anderer Provider | Deaktiviert |       | Bearbeiten |         |
|                                   |               | 3.              | IP3<br>Anderer Provider | Deaktiviert |       | Bearbeiten |         |
|                                   |               | 4.              | IP4<br>Anderer Provider | Deaktiviert |       | Bearbeiten |         |
|                                   |               | 5.              | IP5<br>Anderer Provider | Deaktiviert |       | Bearbeiten |         |
|                                   |               | 6.              | IP6<br>Anderer Provider | Deaktiviert |       | Bearbeiten |         |

Geben Sie nun die benötigten Angaben in die entsprechenden Felder ein. Der Verbindungsname/Rufnummer kann frei gewählt werden. Dieser wird dann bei Anrufen angezeigt damit man sieht auf welcher Linie der Anruf reinkommt.

| Startseite                                                                                                    | Einstellungen                                                           | status                                                                                                    | Abmelden |
|----------------------------------------------------------------------------------------------------|-------------------------------------------------------------------------|----------------------------------------------------------------------------------------------------|----------|
| IP-Konfiguration<br>Telefonie<br>Audio<br>Nummernzuweisung<br>Anrufweiterschaltung<br>Wählregeln<br>Netz-Anrufbeantworter<br>Weitere Einstellungen<br>Messaging<br>Info-Dienste<br>Online-Telefonbuch | 1. VolP-Vert<br>Verbindungsnar<br>Rufn<br>Autom<br>Konfig               | indung Sie können einen beliebigen Verbindungsnamen oder die Rufnummer eingeben, damit Sie diese Verbindung leicht identifizieren können. for 89 ttische Wenn Sie von Ihrem Provider einen Konfigurationscode erhalten haben, können Sie damit hier die automatische Konfiguration startenCode: Automatische Konfiguration starten | ?        |
| Telefonbuch-Transfer<br>Geräte-Management                                                                                                    | Provide<br>herunt<br>P<br>Profile-                                      | -Daten<br>Irladen<br>rovider: Anderer Provider VolP-Provider auswählen                                                                                                    |          |
|                                                                                                    | Persönliche Provide<br>Anmelde<br>Anmelde-Pa<br>Benutzer<br>Angezeigter | rdaten Name: +41123456789 sswort: ++1123456789 Name: +41123456789 Name: 6789 Weitere Einstellungen anzeigen Sichern Abbrechen Verbindung lös                                                                                                    | schen    |

Die Login Daten für die Lokale Anmeldung entnehmen Sie aus dem Router GUI. Der Benutzername ist immer die Telefonnummer. Das Passwort ebenfalls. Wir empfehlen das Passwort immer zu ändern auf dem Router. Dieses wird dann auch im Telefon verwendet. Dafür klicken Sie auf "Ändern"

|          | Ones   | nt Entertaine Inc   |        |                                |          |  | Loning |
|----------|--------|---------------------|--------|--------------------------------|----------|--|--------|
|          | Copers | no. crossogen on    | forme  |                                |          |  |        |
| Retzwerk |        |                     |        |                                |          |  |        |
| WLAW     | 60     | Grunderinstatlungen |        |                                |          |  |        |
| ValP     |        |                     |        |                                |          |  |        |
| Rouber   | Statu  | Status              |        |                                |          |  |        |
| Firmal   |        | Teleformaneer       | Status | Eingehende Atrube              |          |  |        |
|          | 6      | +813                | 1      | Yet 1, TeL J, ISBN, IF phone   | ()       |  |        |
|          | C      | HIX                 | 1      | Tel. 1, Tel. 2, 1(291, # phone | 0.0000.0 |  |        |
|          | 6      | +#12                | 5      | Tel. 1, Tel. 2, 10H, # phone   |          |  |        |

Hier entnehmen Sie den Benutzername und das Passwort für das Telefon aus dem Router GUI.

| Leitung                        |             |  |
|--------------------------------|-------------|--|
| Telefonnummer                  | +4132       |  |
| Zugewiesenen Tel-Port          | Keine       |  |
| ISDN-Telefon                   |             |  |
| MSN                            | 41326212663 |  |
| IP-Telefon                     |             |  |
| IP-Telefonnummer               | +4132       |  |
| Authentifizierung Benutzername | +4136       |  |
| Authentifizierung Passwort     | +413        |  |

Nachdem Sie Benutzername und Passwort angegeben haben, klicken Sie auf "Weitere Einstellungen". Als Domäne, Proxy Server, Registrations Server und Outbound Proxy geben Sie die IP des Routers ein. Diese ist Standardmässig die 192.168.1.1. Die Server Ports sind per Default auf 5060 eingestellt und müssen nicht geändert werden.

| Allgemeine Anmeldedaten<br>Ihres VolP-Providers  |                               |                    |
|--------------------------------------------------|-------------------------------|--------------------|
| Domäne:                                          | 192.168.1.1                   |                    |
| Proxy-Server-Adresse:                            | 192.168.1.1                   |                    |
| Proxy-Server-Port                                | 5060                          |                    |
| Registration-Server:                             | 192.168.1.1                   |                    |
| Registration-Server-Port.                        | 5060                          |                    |
| Anmelde-Refreshzeit:                             | 60 Sek.                       |                    |
| Allgemeine Netzwerkdaten<br>Ihres VolP-Providers |                               |                    |
| STUN benutzen:                                   | 🛇 Ja 🖲 Nein                   |                    |
| STUN-Server-Adresse:                             |                               |                    |
| STUN-Server-Port                                 | 3478                          |                    |
| STUN-Refreshzeit                                 | 240 Sek.                      |                    |
| NAT-Refreshzeit                                  | 20 Sek.                       |                    |
| Outbound-Proxy-Modus:                            | ● Immer  〇 Automatisch  ○ Nie |                    |
| Outbound-Server-Adresse:                         | 192.168.1.1                   |                    |
| Outbound-Proxy-Port                              | 5060                          |                    |
|                                                  | Sichern Abbrechen             | Verbindung löschen |

#### Audio Einstellungen

Stellen Sie den Ruftonschema auf "Switzerland"um .Bei Problemen mit gewissen Nummern meisten von Sunrise, müssen Sie den Codec als Ausgewählte Codec nur G 711 a law verwenden, und die anderen entfernen >.

Fehler : Man wählt die Nummer und es kommt keine Verbindung! Das nur bei gewissen Nummern!

Vor der Anpassung sieht der Codec folgendermassen aus.

| Startselle                                                                                                    | Einsteilungen | Status                                                                                                    |                                                                                                    | Abmelden |
|----------------------------------------------------------------------------------------------------|---------------|----------------------------------------------------------------------------------------------------|----------------------------------------------------------------------------------------------------|----------|
| IP-Konfiguration<br>Telefonie<br>Verbindungen<br>Audio<br>Nummernzuweisung<br>Anrufweiterschaltung<br>Wählregeln<br>Netz-Anrufbeantworter<br>Weitere Einstellungen<br>Messaging<br>Info-Dienste<br>Onfine-Telefonbuch<br>Telefonbuch-Transfer<br>Geräte-Management |               | Einstellungen für<br>Bandbreite<br>Nur 1 VolP-Gespräch<br>zulassen:<br>Sprachqualität<br>Einstellungen für<br>Verbindungen<br>Swisscom<br>Lautstärke für VolP- | Die Sprachqualität Ihrer VolP-Gespräche wird durch den für die<br>Obertragung verwendeten Codec bestimmt. Für eine Erhöhung<br>der Qualität müssen mehr Daten übertragen werden. in<br>Abhängigkeit von der Bandbreite Ihres DSL-Anschlusses kann es<br>dans - in Sbesondere bei 2 gleichzeitig geführten VolP-<br>Gesprächen - zu Problemen mit der Datenmenge kommen, so<br>dass die Übertragung nicht mehr einwandfrei ist. Die folgenden<br>DSL-Anschluss anzupassen.<br>DsL-Anschluss anzupassen.<br>) Ja © Nein<br>© Optimiert für hohe Bandbreite<br>© Eigene Codec-Präferenz                                                                                                    | 3        |
|                                                                                                    |               | Gespräche                                                                                                    | Ausgewählte<br>Codecs<br>G.722<br>G.711 a law<br>G.711 µ law<br>Ausgewählte<br>G.725<br>G.726<br>G.729<br>C.726<br>G.729<br>C.729<br>C.729 |          |
|                                                                                                    | Ein<br>Ar     | stellungen für Codecs<br>nnex B für Codec G.729<br>aktivieren:<br>Rufton-Auswahl                                                                               | O Ja ● Nein                                                                                                    |          |
|                                                                                                    |               | Ruftonschema:                                                                                                    | Switzerland                                                                                                    |          |

Nach der Anpassung sollte der Codec folgendermassen ausgewählt sein!

| Lautstärke für VolP-<br>Gespräche:     | 🔿 Niedrig 🧿 No         | rmal 🔿 Hoch  |                      |   |
|----------------------------------------|------------------------|--------------|----------------------|---|
|                                        | Ausgewählte<br>Codecs  |              | Verfügbare<br>Codecs |   |
|                                        | G.711 a law ^<br>G.729 | < Hinzufügen | G.722<br>G.711 µ law | ^ |
|                                        |                        | Entfernen >  | G.726                |   |
|                                        |                        | Nach oben    |                      |   |
|                                        |                        | Nach unten   |                      |   |
|                                        | ~                      |              |                      | ~ |
| Einstellungen für Codecs               |                        |              |                      |   |
| Annex B für Codec G.729<br>aktivieren: | 🔿 Ja 🧿 Nein            |              |                      |   |
| Rufton-Auswahl                         |                        |              |                      |   |
| Ruftonschema:                          | Switzerland            | ~            |                      |   |
|                                        | Sichern                | Abbrechen    |                      |   |

Wenn Sie dies gemacht haben können Sie unter **"Weitere Einstellungen**" die DTMF Übermittlung anpassen. Die Sendeeinstellung sollte auf **"**RFC2833" gesetzt werden. Speichern Sie die Einstellungen.

| Startseite Ei         | nstellungen Status                     |                                                                                                    | Abmel |
|-----------------------|----------------------------------------|----------------------------------------------------------------------------------------------------|-------|
| P-Konfiguration       | DTMF in VolP-                          |                                                                                                    |       |
| elefonie              | Verbindungen                           |                                                                                                    |       |
| Verbindungen          | Sendeeinstellungen:                    | Automatisch 🔲 Audic 🗹 RFC 2833 🔲 SIP Info                                                               |       |
| Audio                 |                                        | Bei Verwendung eines G.722-Codecs (Wideband-Verbindung)                                                 |       |
| Nummernzuweisung      |                                        | können DTMF-Signale nicht über Audio übermittelt werden.                                                |       |
| Anrufweiterschaltung  | Gesprächsvermittlung                   |                                                                                                    |       |
| Wählregeln            | R-Taste benutzen, um die               |                                                                                                    |       |
| Netz-Anrufbeantworter | Gesprächsvermittlung mit               | © Ja O Nein                                                                                             |       |
| Weitere Einstellungen | starten:                               |                                                                                                    |       |
| lessaging             | Anruf übergeben durch                  |                                                                                                    |       |
| nfo-Dienste           | Auflegen:                              | © ja ⊖ Nein                                                                                             |       |
| Online-Telefonbuch    |                                        | Sie können die Auswahl der Zieladresse im SIP-Protokoll                                                 |       |
| elefonbuch-Transfer   |                                        | testiegen                                                                                               |       |
| Gerate-Management     | Zieladresse automatisch<br>ermitteln:  | ◯ Ja                                                                                                    |       |
|                       | Zieladresse ableiten:                  | O aus der SIP-URL 🔘 aus dem SIP Contact-Header                                                          |       |
|                       | Halten im Gerät:                       | Für Weiterleitung mit Rückfrage                                                                         |       |
|                       |                                        | 🔲 Für direkte Weiterleitung                                                                             |       |
|                       | Hook Flash (R-Taste)                   |                                                                                                    |       |
|                       |                                        | Die Einstellungen der R-Taste sind gesperrt, weil die R-Taste<br>für die Rufweiterleitung benutzt wird. |       |
|                       | Listen Ports für VolP-<br>Verbindungen |                                                                                                    |       |
|                       | Zufällige Ports benutzen:              | ⊖ Ja  ● Nein                                                                                            |       |
|                       | SIP-Port.                              | 5060 - 5076                                                                                             |       |
|                       | RTP-Port                               | 5004 - 5020                                                                                             |       |

#### Weitere Einstellungen

Bei inOne KMU Office haben Sie die Möglichkeit gewisse Einstellungen auch über das Kundencenter vorzunehmen. Wichtig: Um mögliche Fehlerquellen auszuschliessen, empfehlen wir entweder die kompletten Einstellungen nur im Telefon vorzunehmen <u>oder</u> nur im Kundencenter.

Unter **"Nummernzuweisung"** können Sie nun definieren, nachdem Sie sämtliche Mobilteile schon angemeldet haben, welche Nummer für welches Gerät sein soll. Das heisst, Sie können pro Gerät eine Nummer für abgehende Gespräche definieren. Für ankommende dasselbe.

Wichtig: Standardmässig ist es auf ISDN eingestellt. Hier müssen Sie die abgehenden Gespräche der IP Verbindungen zuweisen!

| Startseite                                    | Einstellungen | Status     |                                                                                            |                                       |                                                                  | Abmelden |
|-----------------------------------------------|---------------|------------|--------------------------------------------------------------------------------------------|---------------------------------------|------------------------------------------------------------------|----------|
| IP-Konfiguration<br>Telefonie<br>Verbindungen |               | Tischgerät | Wählen Sie für das Tischgerät ur<br>abgehenden Gespräche aus und<br>ankommender Gespräche. | nd für jedes Mobi<br>d eine oder mehr | teil die Verbindung für Ihre<br>ere Verbindungen für den Empfang | ?        |
| Nummernzuweisung                              |               | INT 1      | Name Empfang                                                                               |                                       |                                                                  |          |
| Anrufweiterschaltung<br>Wählregeln            |               |            | Verbindung                                                                                 | für<br>abgehende<br>Gespräche         | für<br>ankommende<br>Gespräche                                   |          |
| Netz-Anrufbeantworter                         |               |            | ISDN                                                                                       |                                       |                                                                  |          |
| Weitere Einstellungen                         |               |            | 26 63                                                                                      | ۲                                     | V                                                                |          |
| Info-Dienste                                  |               |            | 26 65                                                                                      |                                       | V                                                                |          |
| Online-Telefonbuch                            |               |            | 26 64                                                                                      |                                       |                                                                  |          |
| Telefonbuch-Transfer<br>Geräte-Management     |               |            | Verbindungsauswahl für jeden<br>abgehenden Anruf                                           |                                       |                                                                  |          |
|                                               |               | Mobilteile |                                                                                            |                                       |                                                                  |          |
|                                               |               | INT 2      | Name Raum 1                                                                                |                                       |                                                                  |          |
|                                               |               |            | ISDN                                                                                       |                                       |                                                                  |          |
|                                               |               |            | 26 63                                                                                      |                                       |                                                                  |          |
|                                               |               |            | 26 65                                                                                      |                                       |                                                                  |          |
|                                               |               |            | 26 64                                                                                      | ۲                                     |                                                                  |          |
|                                               |               |            | Verbindungsauswahl für jeden<br>abgehenden Anruf                                           |                                       |                                                                  |          |
|                                               |               | INT 3      | Name Raum 2                                                                                |                                       |                                                                  |          |
|                                               |               |            | ISDN                                                                                       |                                       |                                                                  |          |
|                                               |               |            | 26 63                                                                                      |                                       |                                                                  |          |
|                                               |               |            | 26 65                                                                                      | ۲                                     |                                                                  |          |
|                                               |               |            | 26 64                                                                                      |                                       |                                                                  |          |
|                                               |               |            | Verbindungsauswahl für jeden<br>abgehenden Anruf                                           |                                       |                                                                  |          |

Dies ist natürlich auch im Kundencenter möglich. Wie oben erwähnt empfehlen wir <u>nicht</u> die Einstellungen im Kundencenter <u>und</u> dem DX800 vorzunehmen.

Im Kundencenter (www.swisscom.ch/login) schlagen vor die folgende Funktionen einzustellen, damit diese aktiv für die Rufnummer sind und nicht nur lokal für ein bestimmtes Telefon:

- Anrufumleitungen (oder über sterncodes)
- Blacklist und Call Filter
- "Alle Anrufe abweisen" (Ruhe vor dem Telefon)
- "Meine Rufnummer unterdrücken"

| Privatkunden Geschä                                                                                                    | häftskunden Bluewin Über Swisscom Partner Login Kundencenter                                                                                                    | Gigaset Communicatio 👻 |
|----------------------------------------------------------------------------------------------------|----------------------------------------------------------------------------------------------------|------------------------|
| 🕽 swisscom                                                                                                    | Suchen                                                                                                    |                        |
| Kundencenter home<br>Mein Unternehmen<br>Rechnungen & Kosten<br>COMBOX®                                                                              | Anruf personalisieren<br>032 XXX XX XX 032 XXX XX XX 032 XXX XX XX<br>Meine Rufnummer-/Namensanzeige                                                                                                    |                        |
| Dienste<br>Meine Verträge<br>Kombi-Angebot<br>Internet                                                                                               | Legen Sie fest, welche Rufnummer Ihr Gegenüber sehen soll, wenn Sie anrufen.         ○       Meine Rufnummer verbergen. Dem Angerufenen wird "anonym" angezeigt.         ●       Meine Rufnummer anzeigen         032 XXX XX XX       (Hauptnummer) |                        |
| Festnetz (analog)<br>Business Telefonie                                                                                                    | <ul> <li>Verhalten bei besetzter Leitung</li> </ul>                                                                                                    | Speichern              |
| Abonnement<br>COMBOX®<br>Business Telefonie App<br>Meine Rufnummern<br>Erreichbar bleiben<br>Sperren<br>Eingegangene Anrufe<br>Anruf personalisieren | Wartemusik bearbeiten                                                                                                    | ~                      |
| Swisscom TV Air                                                                                                    | •                                                                                                    |                        |

Danach können Sie noch die 3 zu Verfügung stehenden Anrufbeantworter einer Nummer zuweisen. Falls gewünscht, können diese deaktiviert werden und natürlich die Combox von Swisscom verwendet werden.

| Anrufbeantworter | Wählen Sie für jede Verbindung den Anrufbeantworter zum Aufzeichnen von<br>ankommenden Gesprächen aus. |        |
|------------------|----------------------------------------------------------------------------------------------------|--------|
|                  | 26 63                                                                                                  | AB1 💌  |
|                  | 26 65                                                                                                  | AB 3 💌 |
|                  | 26 64                                                                                                  | AB 2 💌 |
|                  | Sichern Abbreche                                                                                       | en     |